## Инструкция по регистрации в системе дистанционного обучения «Электронный университет»

- 1. Получить персональный ЛОГИН, ПАРОЛЬ у классного руководителя
- 2. Зайти на <u>https://eluniver.ugrasu.ru/</u>

| Вход                                                   |                          |
|--------------------------------------------------------|--------------------------|
| Логин*                                                 |                          |
| Пароль*                                                |                          |
| Запомнить логин                                        |                          |
| Вход                                                   | Забыли логин или пароль? |
| В Вашем браузере должен быть разрешен прием cookies  ? |                          |

- 3. Войти по выданным ЛОГИНУ и ПАРОЛЮ
- 4. При первом входе вам нужно будет ввести ТОЛЬКО свой адрес электронной почты, который вы в дальнейшем будете использовать как контактный. Нажать в конце страницы ОБНОВИТЬ ПРОФИЛЬ. ВАЖНО: Адрес надо будет подтвердить! На него придет письмо со ссылкой
- 5. После подтверждения почты обязательно ВЫЙТИ и ЗАЙТИ на <u>https://eluniver.ugrasu.ru/</u>
- 6. Далее, в Личном кабинете <u>https://eluniver.ugrasu.ru/my/</u> слева в разделе «**Я изучаю**» вы увидите список дисциплин, которые вы сейчас изучаете:

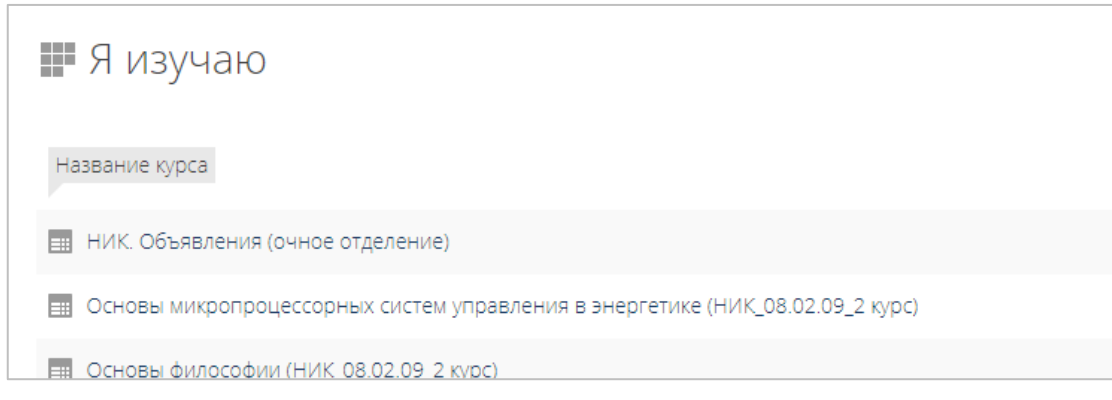

 Ежедневно вам нужно посещать те дисциплины, которые в этот день стоят у вас в расписании. Там будут появляться объявления, задания на этот день, дополнительные материалы.